|                                |                   |                  | Countries:           | AUSTRAL<br>CHILE, TA<br>REPUBLIO<br>TOBAGO,<br>MEXICO,<br>Curaçao,<br>JAMAICA<br>AFRICA | JA, BAHAMAS, BOLIVIA, J<br>AIWAN, COLOMBIA, COS<br>C, ECUADOR, EL SALVAI<br>UNITED STATES, URUG<br>ARUBA, NICARAGUA, PE<br>GUAM, GUATEMALA, GU<br>, KOREA, SOUTH KOREA | BRAZIL, BELIZE, CANADA,<br>TA RICA, DOMINICAN<br>JOR, TRINIDAD AND<br>UAY, VENEZUELA,<br>IRU, PUERTO RICO,<br>YANA, HAITI, HONDURAS,<br>, PANAMA, SOUTH | Document<br>ID:   | IK2600007            |
|--------------------------------|-------------------|------------------|----------------------|-----------------------------------------------------------------------------------------|----------------------------------------------------------------------------------------------------|----------------------------------------------------------------------------------------------------|-------------------|----------------------|
|                                |                   |                  | Availability:        | ISIS, IsSIF                                                                             | र                                                                                                    |                                                                                                    | Revision:         | 8                    |
| Knowledge Base                 |                   |                  | Major<br>System:     | PROGRA                                                                                  | MMING SUPPORT                                                                                                    |                                                                                                    | Created:          | 2/22/2007            |
|                                |                   |                  | Current<br>Language: | English                                                                                 |                                                                                                    |                                                                                                    | Last<br>Modified: | 11/5/2018            |
|                                |                   |                  | Other<br>Languages:  | Français,                                                                               | Español,                                                                                                    |                                                                                                    | Author:           | Charles<br>Schroeder |
|                                |                   |                  | Viewed:              | 9317                                                                                    |                                                                                                    |                                                                                                    |                   |                      |
|                                |                   |                  |                      |                                                                                         |                                                                                                    |                                                                                                    |                   | Less Info            |
| Hide Details                   |                   | c                | Coding Inform        | ation                                                                                   |                                                                                                    |                                                                                                    |                   |                      |
| Copy Link Copy Relative Link   | Bookmark          | Add to Favorites | Prin                 | t                                                                                       | Provide Feedback                                                                                                    | Helpful                                                                                                    | Not He            | lpful                |
| GO                             | View My Bookmarks | *                | -                    |                                                                                         | <b>F</b>                                                                                                    | 1627                                                                                                    | 78                | 2                    |
| Title: How to Get from History | and Program       | a BCM or ESC     |                      |                                                                                         |                                                                                                    |                                                                                                    |                   |                      |

Applies To: All Vehicles with a BCM or ESC

## **Change Log**

Please refer to the change log text box below for recent changes to this article:

| 11/05/2018 - Added BCM programming harness instructions under Special Tools / Software and at Step 6 of Troubleshooting<br>10/16/2018 - Added additional steps under troubleshooting to correct a BCM programmed to the incorrect baud rate.<br>10/12/2018 - Added special tool inforamtion for bench programming based on dealer feedback.<br>08/28/2017 - Author updated for feedback purposes. | ^ |
|----------------------------------------------------------------------------------------------------|---|
|                                                                                                    | ~ |

#### **Description**

How to get from history and program a Body Control Module (BCM) or Electronic System Controller (ESC) with Diamond Logic Builder (DLB). This instruction applies to modules that are new and blank, or if an update has been performed remotely and sent to the server for retrieval. Please read instructions through one complete time before attempting to program.

## Special Tools / Software

| Tool Description                                                                          | Tool<br>Number   | Comments                                                                                                    | Instructions     |
|-------------------------------------------------------------------------------------------|------------------|----------------------------------------------------------------------------------------------------|------------------|
| EZ-Tech® or Electronic Service Tool (EST)<br>with<br>Diamond Logic Builder (DLB) Software |                  |                                                                                                    |                  |
| Harness, Body Control Programming                                                         | 12-999-12        | Used to bench program / re-flash 250K and 500K Body Control.<br>Must be used in combination with ECM Programming Station 12-801-01-<br>01 and<br>EZ-Tech computer with Diamond Logic Builder (DLB) software loaded.                                       | <u>4328530R1</u> |
| Programming Station with PCB                                                              | 12-801-01-<br>01 | Control Module Programming Station. Part of 12-801-01.<br>This kit includes:<br>x1 pc of p/n: 12-801-01-08 (12 Amp Power Supply),<br>x1 pc of p/n: 12-801-01-09 (Cigarette Power Adapter)<br>x1 pc of p/n: 12-801-01-10 (Battery Terminal Power Adapter). |                  |

## **Service Parts Information**

| Body Control Module (2007 and newer vehicles)                                     | Electronic System Controller (Pre-2007 vehicles) |  |  |
|-----------------------------------------------------------------------------------|--------------------------------------------------|--|--|
| 4044470C5<br>Always refer to the Parts Catalog for the VIN you are working on for | 3833155C2<br>5011081R1                           |  |  |
| accuracy                                                                          |                                                  |  |  |

Always refer to the Parts Catalog for the VIN you are working on for accuracy

#### Service Procedure

- 1. Install the new BCM or ESC
- 2. Connect the smart charger to the truck batteries and verify voltage is between 12.5vDC and 14.0vDC
- 3. Ensure the key is in the OFF position and the dome light or park lights are turned ON
- 4. Open DLB and connect to the BCM or ESC using an appropriate RP1210 COM adapter, such as a Nexiq cable
- 5. Get the VIN from History. Refer to Figure 1

| International® Diamond Logic® Bu                                                                                                    |                                                |
|----------------------------------------------------------------------------------------------------|------------------------------------------------|
| File Edit View Advanced reliance Tools Constics Help                                                                                                    | Editina - 3HSKZTZR8JN630298                    |
| 🗋 📰 🖗 🕼 🐼 - 🗛 🕼 Get Data - 🥒 Program - 🗐 🗃 🏇 🏇 🖉 🗣 💦                                                                                                    |                                                |
| Select Advancest and Easthern Easthern Connectore Sinnale Center Danel Cluster Campaign Messages                                                                                                    |                                                |
| Advances up in resures rouns rounnectors and a round round ro             | Detected                                       |
| 3HSK7T2P8/III630298 8 VIN 3HSK7T2P8/III630298 8                                                                                                    |                                                |
|                                                                                                    | 0298 3H5K212K00N030250                         |
|                                                                                                    |                                                |
| Vehicle Configuration History Reguests                                                                                                    |                                                |
| VIN Error Message Requested Last Get A                                                                                                    |                                                |
| JN630298 Aug 25, Aug 25,                                                                                                    | -                                              |
|                                                                                                    | HAL                                            |
| Confirm Overwrite                                                                                                    |                                                |
|                                                                                                    |                                                |
| 3H5KZ12K8JN030298 version 8 has arrived from history. Version 7 aiready exists on your computer. Do you wan<br>the existing version?                                                                                                    | t to overwrite                                 |
|                                                                                                    |                                                |
| Detected Mo                                                                                                    |                                                |
| T Module                                                                                                    |                                                |
|                                                                                                    |                                                |
| Door Controller                                                                                                    | 4 662744                                       |
| Door Controller<br>Door Controller #2<br>UNING JN630298 Request VINc Remove Selected Requests Nº Work Online                                                                                                    | 14 662744                                      |
| Door Controller<br>Door Controller #2<br>SC VINs: JN630298 Request VINs Remove Selected Requests Work Online                                                                                                    | 4 662744<br>3 503                              |
| Door Controller<br>Door Controller #2<br>SSC<br>Instrument Cluster<br>Lighting Control Module<br>Request VINs Remove Selected Requests M Work Online<br>Request VINs Remove Selected Requests M Work Online                                                                                                    | 4 662744<br>3 503<br>8 7                       |
| Door Controller #2 SC Instrument Cluster Lighting Control Module Request VINs Remove Selected Requests W Work Online Request VINs Remove Selected Requests W Work Online Request last confirmed Vehicle configuration for VINs from history Respective Device Configuration for VINs from history                                                                                                    | 4 662744<br>3 503<br>8 7<br>707 707            |
| Door Controller #2<br>SSC<br>Instrument Cluster<br>Lighting Control Module<br>Passenger-Operator C1<br>Six Position Switch-P<br>Six Position Switch-P<br>VINS: VINS: VINS Request VINS Remove Selected Requests VINS from history<br>VINS: VINS: VINS: VINS Request VINS Remove Selected Requests VINS Remove Selected Requests VINS Remove Selected VINS Remove Selected Requests VI | 4 662744<br>3 503<br>8 7<br>707 707<br>759 259 |
| Door Controller     Door Controller       Door Controller #2     VINs:     JN630298       Instrument Cluster     VINs:     Request VINs       Lighting Control Module     Request last confirmed Vehicle configuration for VINs from history       Passenger-Operator C1     V     0       Six Position Switch-P     V     0       Stalk Shifter     V     0                                                                                                    | 4 662744<br>3 503<br>8 7<br>707 707<br>259 259 |
| Door Controller     JN630298     Request VINs     Remove Selected Requests     M Work Online       Instrument Cluster     VINs:     JN630298     Request VINs     Remove Selected Requests     M Work Online       Instrument Cluster     VINs:     VINs:     VINs:     Request VINs     Remove Selected Requests     M Work Online       Instrument Cluster     V     0     -1     Kernel     VINS:     VINS:     VINS:       Six Position Switch-P     V     0     15     Data Version     State       Stalk Shifter     V     0     53     State                                                                                                    | 4 662744<br>3 503<br>8 7<br>707 707<br>259 259 |
| Door Controller     Door Controller       Door Controller     VINs:     JN630298       Instrument Cluster     VINs:     Request VINs       Lighting Control Module     Request last confirmed Vehicle configuration for VINs from history       Passenger-Operator C1     V     0       Six Position Switch-P     V     0       Stalk Shifter     V     0       Stalk Shifter     V     0                                                                                                    | 4 662744<br>3 503<br>8 7<br>707 707<br>259 259 |
| VINs:     VINs:     Request VINs     Remove Selected Requests     N Work Online       Instrument Cluster     Instrument Cluster     <                                                                                                    | 4 662744<br>3 503<br>8 7<br>707 707<br>259 259 |
| Lighting Controller     Imessation       Lighting Control Module     Request VINs     Remove Selected Requests       Instrument Cluster     Request last confirmed Vehicle configuration for VINs from history       Lighting Control Module     Request last confirmed Vehicle configuration for VINs from history       Six Position Switch-P     V     0       Six Position Switch-P     V     0       Stalk Shifter     V     0                                                                                                    | 4 662744<br>3 503<br>8 7<br>707 707<br>259 259 |
| Lighting Controller     N630298     Request VINs     Remove Selected Requests     N Work Online       Lighting Control Module     Request last confirmed Vehicle configuration for VINs from history     Passenger-Operator C1     V     0     -1       Six Position Switch-P     V     0     15     Data Version       Stalk Shifter     V     0     53                                                                                                    | 4 662744<br>3 503<br>8 7<br>707 707<br>259 259 |
| Door Controller       VINs:       Instrument Cluster       Instrument Cluster       Instrument Cluster         Lighting Control Module       Request last confirmed Vehicle configuration for VINs from history         Passenger-Operator Cl       V       0       -1         Six Position Switch-P       V       0       15         Stalk Shifter       V       0       53         Stalk Shifter       V       0       53         Module detection complete                                                                                                    | 4 662744<br>3 503<br>8 7<br>707 707<br>259 259 |
| Door Controller       VINs:       Instrument Cluster       Instrument Cluster       Instrument Cluster       Instrument Cluster         Lighting Control Module       Request last confirmed Vehicle configuration for VINs from history         Six Position Switch-P       V       0       -1         Six Position Switch-P       V       0       15         Stalk Shifter       V       0       53         Module detection complete                                                                                                    | 4 662744<br>3 503<br>8 7<br>707 707<br>259 259 |

- 6. Make sure the correct VIN is selected (It will be highlighted blue as shown)
- 7. Click on the arrow at the 'Program' button and select 'Program Module' from the drop down. Refer to Figure 2
  - $\circ~$  The Key should be in the OFF position while programming the BCM
  - $\circ\,$  The dome light or park lights should be ON to ensure the BCM remains awake during the programming process

| Figure 2 |  |
|----------|--|
|          |  |
|          |  |
|          |  |
|          |  |
|          |  |
|          |  |
|          |  |
|          |  |
|          |  |

| 🖬 International® Diamond Logic® Builder                                                                                                    |                                    |                                 |              |                                                                                                   |                                                                    |                                                                                       |                                                            |                                                          |
|----------------------------------------------------------------------------------------------------|------------------------------------|---------------------------------|--------------|---------------------------------------------------------------------------------------------------|--------------------------------------------------------------------|---------------------------------------------------------------------------------------|------------------------------------------------------------|----------------------------------------------------------|
| File Edit View Advanced Logic Tools Diagnostics Help                                                                                                    |                                    |                                 |              |                                                                                                   |                                                                    |                                                                                       |                                                            |                                                          |
|                                                                                                    |                                    |                                 |              |                                                                                                   |                                                                    |                                                                                       |                                                            |                                                          |
|                                                                                                    |                                    |                                 |              |                                                                                                   |                                                                    |                                                                                       |                                                            |                                                          |
| Select Advanced Logic Features                                                                                                    | Faults Conne                       | Program                         | n F8 C       | Cluster Camp                                                                                      | aign Messa                                                         | iges                                                                                  |                                                            |                                                          |
| T VIN/Name T                                                                                                    | Con 9                              | / Program                       | n Module 🛛 🖻 | scription                                                                                         |                                                                    |                                                                                       | Selected Vehicle                                           | Detected                                                 |
|                                                                                                    |                                    | 3                               |              |                                                                                                   |                                                                    | VIN                                                                                   | 3HSKZTZR8JN630298                                          | 3HSKZTZR8JN630298                                        |
| 3H5KZTZR8JN630298 8 Write the selected vehicle configuration for the selected module only.                                                                                                    |                                    |                                 |              |                                                                                                   |                                                                    |                                                                                       |                                                            |                                                          |
|                                                                                                    |                                    |                                 |              |                                                                                                   |                                                                    |                                                                                       | INTERNATION                                                |                                                          |
|                                                                                                    |                                    |                                 |              |                                                                                                   |                                                                    |                                                                                       |                                                            |                                                          |
| Detected Modules Inferred Module                                                                                                    | es Data Log<br>Address             | Data Link                       | In Configura | Configu                                                                                           | Kernel                                                             | Description                                                                           | Selected Module                                            | Detected                                                 |
| Detected Modules Inferred Module                                                                                                    | es Data Log<br>Address             | Data Link                       | In Configura | Configu                                                                                           | Kernel<br>107                                                      | Description                                                                           | Selected Module<br>ESC                                     | Detected<br>ESC                                          |
| Detected Modules Inferred Module<br>Module  Door Controller Door Controller #2                                                                                                    | Address                            | Data Link                       | In Configura | Configu<br>0<br>0                                                                                 | Kernel<br>107<br>107                                               | Description<br>Serial                                                                 | Selected Module ESC 662744                                 | Detected<br>ESC<br>662744                                |
| Detected Modules Inferred Module -<br>Module -<br>Door Controller<br>Door Controller #2<br>ESC                                                                                                    | es Data Log<br>Address<br>33       | Data Link                       | In Configura | Configu<br>0<br>0                                                                                 | Kernel<br>107<br>107<br>707                                        | Description<br>Serial<br>Hardware                                                     | Selected Module<br>ESC<br>662744<br>503                    | Detected<br>ESC<br>662744<br>503                         |
| Detected Modules Inferred Module<br>T Module ~<br>Door Controller<br>Door Controller #2<br>ESC<br>Instrument Cluster                                                                                                    | Address                            | DataLink<br>Drivetr<br>Drivetr  | In Configura | Configu<br>0<br>0<br>8                                                                            | Kernel<br>107<br>107<br>707<br>40102                               | Description<br>Serial<br>Hardware                                                     | Selected Module<br>ESC<br>662744<br>503                    | Detected<br>ESC<br>662744<br>503                         |
| Detected Modules Inferred Module<br>T Module -<br>Door Controller<br>Door Controller #2<br>ESC<br>Instrument Cluster<br>Lighting Control Module                                                                          | es Data Log<br>Address<br>33<br>23 | DataLink<br>Drivetr<br>Drivetr  | In Configura | Configu<br>0<br>0<br>8<br>0<br>0                                                                  | Kernel<br>107<br>107<br>40102<br>15                                | Description<br>Serial<br>Hardware<br>Configuration                                    | Selected Module<br>ESC<br>662744<br>503<br>8               | Detected<br>ESC<br>662744<br>503<br>7                    |
| Detected Modules Inferred Module<br>T Module  Door Controller<br>Door Controller #2<br>ESC<br>Instrument Cluster<br>Lighting Control Module<br>Passenger-Operator C1                                                     | Address                            | DataLink<br>Drivetr<br>Drivetr  | In Configura | Configu<br>0<br>0<br>0<br>0<br>0<br>0<br>0                                                        | Kernel<br>107<br>107<br>40102<br>15<br>-1                          | Description<br>Serial<br>Hardware<br>Configuration<br>Kernel                          | Selected Module<br>ESC<br>662744<br>503<br>8<br>707        | Detected<br>ESC<br>662744<br>503<br>7<br>707             |
| Detected Modules Inferred Module<br>T Module  Door Controller<br>Door Controller #2<br>ESC<br>Instrument Cluster<br>Lighting Control Module<br>Passenger-Operator Cl<br>Six Position Switch-P                            | Address                            | Data Link<br>Drivetr<br>Drivetr | In Configura | Configu<br>0<br>0<br>0<br>0<br>0<br>0<br>0<br>0<br>0<br>0<br>0<br>0<br>0<br>0<br>0<br>0<br>0<br>0 | Kernel<br>107<br>107<br>40102<br>15<br>-1<br>15<br>15              | Description<br>Serial<br>Hardware<br>Configuration<br>Kernel                          | Selected Module ESC 662744 503 8 707 250                   | Detected<br>ESC<br>662744<br>503<br>7<br>707             |
| Detected Modules Inferred Module<br>T Module<br>Door Controller<br>Door Controller #2<br>ESC<br>Instrument Cluster<br>Lighting Control Module<br>Passenger-Operator Cl<br>Six Position Switch-P<br>Six Position Switch-P | Address                            | Data Link<br>Drivetr            | In Configura | Configu<br>0<br>0<br>0<br>0<br>0<br>0<br>0<br>0<br>0<br>0<br>0<br>0<br>0<br>0<br>0<br>0<br>0<br>0 | Kernel<br>107<br>107<br>707<br>40102<br>15<br>-1<br>15<br>15<br>53 | Description<br>Serial<br>Hardware<br>Configuration<br>Kernel<br>Data Version          | Selected Module<br>ESC<br>662744<br>503<br>8<br>707<br>259 | Detected<br>ESC<br>662744<br>503<br>7<br>707<br>259      |
| Detected Modules Inferred Module<br>T Module ^<br>Door Controller<br>Door Controller #2<br>ESC<br>Instrument Cluster<br>Lighting Control Module<br>Passenger-Operator Cl<br>Six Position Switch-P<br>Stalk Shifter       | Address                            | Data Link<br>Drivetr            | In Configura | Configu<br>0<br>0<br>0<br>0<br>0<br>0<br>0<br>0<br>0<br>0<br>0<br>0<br>0<br>0<br>0<br>0           | Kernel<br>107<br>107<br>40102<br>15<br>-1<br>15<br>15<br>53        | Description<br>Serial<br>Hardware<br>Configuration<br>Kernel<br>Data Version<br>State | Selected Module<br>ESC<br>662744<br>503<br>8<br>707<br>259 | Detected<br>ESC<br>662744<br>503<br>7<br>7<br>707<br>259 |

8. Verify 'Selected Vehicle' and 'Detected' columns match after programming

# **Troubleshooting**

- 1. If you have problems or questions programming an ESC / Body Controller then create an iKNow case file
- 2. State any error messages or on screen notifications
- 3. Figure 3 below shows an error when a programmed module is installed into a vehicle with a different baud rate

| Figure 3 |  |
|----------|--|
|          |  |
|          |  |
|          |  |
|          |  |
|          |  |
|          |  |
|          |  |
|          |  |
|          |  |
|          |  |
|          |  |
|          |  |
|          |  |
|          |  |
|          |  |
|          |  |
|          |  |

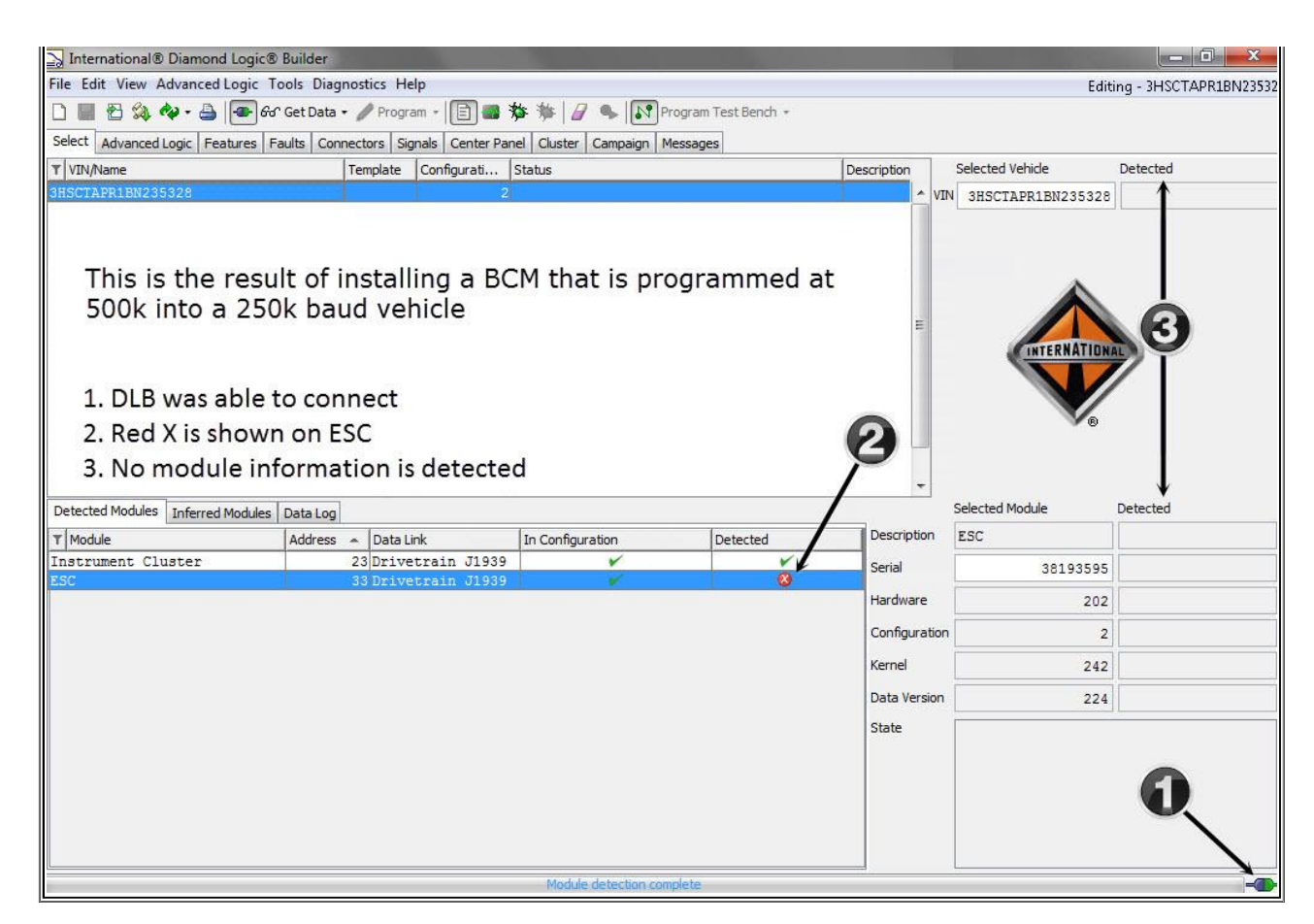

- 4. You can use the BCM programming harness 12-999-12 along with the programming station 12-801-01-01 to correct the issue in figure 3.
  - Connect to the BCM, you will most likely find it is already programmed with a VIN.
  - Once connected, program the BCM to the desired VIN.
  - Reinstall the BCM into the desired vehicle.
  - Connect with DLB and verify operation in vehicle.
- 5. Alternatively to step 4, you can also install the BCM into a different baud rate vehicle, and reprogram to correct the issue in figure 3.
  - $\circ\,$  If you cannot connect to the BCM in a 250k baud rate vehicle, install the BCM into a 500k baud rate vehicle
  - If you cannot connect to the BCM in a 500k baud rate vehicle, install the BCM into a 250k baud rate vehicle
  - Attempt to connect to the BCM with the key off, you will most likely find it is already programmed with a VIN.
  - Once connected, program the BCM to the desired VIN.
  - Remove the BCM, and install it back into the desired vehicle.
  - Connect with DLB and verify operation in vehicle.
- 6. Tool Instruction 4328530R1 for BCM Programming Harness

| Alide Details     | Feedback Information |  |  |
|-------------------|----------------------|--|--|
|                   | Viewed: 9316         |  |  |
|                   | Helpful: 1627        |  |  |
|                   | Not Helpful: 782     |  |  |
| No Feedback Found |                      |  |  |
|                   |                      |  |  |

Copyright © 2018 Navistar, Inc.